## วิธีใช้งานระบบบริการอิเล็กทรอนิกส์ (e-Service) สำหรับเจ้าหน้าที่จังหวัด

## การเข้าใช้งานระบบบริการอิเล็กทรอนิกส์ (e-Service)

 ที่หน้าจอล็อกอินเข้าระบบให้ป้อนเลขบัตรประจำตัวประชาชน 13 หลักที่ได้ลงทะเบียนไว้กับสำนักงาน และรหัสผ่าน ตามที่สำนักงานกำหนด ดังรูป

| <b>ส่านักวานสลากกินแบ่วรัฐบาล</b><br>THE GOVERNMENT LOTTERY OFFICE<br>"ช่วยราษฎร เสริมรัฐ ยืนหยัดขุติธรรม" |                                  |
|----------------------------------------------------------------------------------------------------|----------------------------------|
| หน้าหลัก                                                                                                   |                                  |
| <u>ະໜີນເຮົດາະອີເລັກທະອະໂຕສ</u> ໌                                                                           | เข้าสู่ระบบ                      |
| E-Service                                                                                                  | ซือผู้ไข้งาน :                   |
|                                                                                                    | รหัสผ่าน :                       |
|                                                                                                    | ******                           |
|                                                                                                    | Login                            |
|                                                                                                    | ลีมาหัสผ่าน? องหะเบียนคลิกที่นี่ |
|                                                                                                    | ::ดูมือการใช้งานระบบ::           |

2. กดปุ่ม Login จะเข้าสู่หน้าจอหลักการใช้งานระบบ ดังรูป

| <b>สำนักวานสลากกินแบ่วรัฐบาล</b><br>THE GOVERNMENT LOTTERY OFFICE<br>"ช่วยราษฏร <sup>®</sup> แลริมรัฐ ยืนหยัดชุติธรรม" |                |                                 |               |                                      |          |             |                  |                       |
|----------------------------------------------------------------------------------------------------|----------------|---------------------------------|---------------|--------------------------------------|----------|-------------|------------------|-----------------------|
| สถานะบริการ                                                                                                    | บริการคำร้องขอ | 🗸 ด้นหาศาร์                     | ร้องขอ        | รายงานต่างๆ 🚽 ออกจากระบบ             |          |             |                  |                       |
| ขาเชระบบครงลาสุ                                                                                                    | ดวนทวนพุธท21   | เดอน กันยายน                    | พ.ศ.255       | 9 10:19 %.                           | สอาเ     | เะบริการ    |                  |                       |
|                                                                                                    |                | สถานะบรการ                      |               |                                      |          |             |                  |                       |
|                                                                                                    | 1              | ม้นที่สร้างคำร้อง               | เลขที่ค่าร้อง | ประเภทศาร้อง                         | ชื่อ     | ตัวแทน      | สถานะศาร้อง      | ข้อความแจ้ง           |
|                                                                                                    |                | 01/08/2559                      | 81            | ศำร้องขอเปลี่ยนแปลงตัวแทนจำหน่ายสลาก | 16700008 | XXXXXXXXXXX | รออนุมัติ        | อยู่ระหว่างดำเนินการ. |
|                                                                                                    |                | 22/07/2559                      | 80            | ศำร้องขอเปลี่ยนแปลงตัวแทนจำหน่ายสลาก | 16700216 | XXXXXXXXXX  | <b>ຮ</b> ວວນມັດ  | อยู่ระหว่างดำเนินการ. |
|                                                                                                    |                | 21/07/2559                      | 79            | ศำร้องขอเปลี่ยนแปลงตัวแทนจำหน่ายสลาก | 16700244 |             | <b>ຮ</b> ວວນມັຫິ | อยู่ระหว่างดำเนินการ. |
|                                                                                                    |                | 21/07/2559                      | 78            | ศาร้องขอเปลี่ยนแปลงตัวแทนจำหน่ายสลาก | 16700007 |             | รออนุมัติ        | อยู่ระหว่างดำเนินการ. |
|                                                                                                    |                | 15/07/2559                      | 77            | ศำร้องขอเปลี่ยนแปลงตัวแทนจำหน่ายสลาก | 16700009 |             | รออนุมัติ        | อยู่ระหว่างดำเนินการ. |
|                                                                                                    |                | <b>1</b> 23456                  | 7 >>          |                                      |          |             |                  |                       |
|                                                                                                    | 6              | ถึงคำร้องขอ : (                 | 6             |                                      |          |             |                  |                       |
|                                                                                                    | 6              | เรวจสอบหลักฐ                    | าน:1          |                                      |          |             |                  |                       |
|                                                                                                    | 1              | ออนุมด : 17                     |               |                                      |          |             |                  |                       |
|                                                                                                    |                | หมด: 6                          |               |                                      |          |             |                  |                       |
|                                                                                                    |                | เส้อสวมปีย่อสา                  | ດ້ວຍ ເວ       |                                      |          |             |                  |                       |
|                                                                                                    | 1              | งลักฐานไม่ครบ<br>เคเล็กคำร้องขา | เถ้วน:2       |                                      |          |             |                  |                       |

 ที่หน้าจอหลักจะแสดงรายละเอียดสถานะบริการ(หรือคลิกที่เมนูสถานะบริการ) ซึ่งจะแสดงเลขที่คำร้อง ประเภทคำร้อง ที่ผู้ใช้งานสร้างคำร้องและส่งมาให้กับสำนักงานสลากๆ และแสดงสถานะปัจจุบันของคำร้องที่สำนักงานๆได้ดำเนินการ เช่น สถานะตรวจสอบหลักฐาน หรือ รออนุมัติ หรือ อนุมัติ หรือ หลักฐานไม่ครบถ้วน

## บริการคำร้องขอ

## มี 5 บริการคำร้องขอ คือ

- 1. คำร้องขอเปลี่ยนแปลงชื่อ-นามสกุล
- 2. คำร้องขอเปลี่ยนแปลงที่อยู่ปัจจุบัน
- 3. คำร้องขอเปลี่ยนแปลงสถานที่จำหน่ายสลาก
- 4. คำร้องขอเปลี่ยนแปลงเบอร์โทรศัพท์
- 5. คำร้องขอเปลี่ยนแปลงตัวแทนจำหน่ายสลาก

#### 1. การสร้างคำร้องขอเปลี่ยนแปลงชื่อ-นามสกุลตัวแทนจำหน่ายสลาก

1.1 ที่หน้าจอหลักให้คลิกที่เมนูบริการคำร้องขอ -> คำร้องขอเปลี่ยนแปลงชื่อ-นามสกุล จะเข้าสู่หน้าจอคำร้อง
 เปลี่ยนแปลงชื่อ-นามสกุลตัวแทนจำหน่ายสลากๆ ดังรูป

| สำนักวานสลากกินแบ่วรัฐบาล<br>THE GOVERNMENT LOTTERY OFFICE<br>"ช่วยราษฎร์ เสริมรัฐ ยินหษัณษุติธรรม"                                                         |  |  |  |  |
|----------------------------------------------------------------------------------------------------|--|--|--|--|
| สถานะบริการ บริการศำร้องขอ 🖌 คันหาศำร้องขอ รายงานต่างๆ 🗸 ออกจากระบบ                                                                                         |  |  |  |  |
| ผู้เชงาน : ทดสอบ1                                                                                                    |  |  |  |  |
| คำร้องขอเปลี่ยนแปลงชื่อ-นามสกุลตัวแทนจำหน่าย                                                                                                    |  |  |  |  |
| ค้นหาด้วแทนฯ : 16700003 <b>*</b>                                                                                                    |  |  |  |  |
| เลขทีโควตัว : xxxxx xxxxx 16700003<br>ปีอตัวแทน :                                                                                                    |  |  |  |  |
| ศานำหน้า :เลือกคำนำหน้า ▼                                                                                                    |  |  |  |  |
| กรุณาป้อนชื่อ(ใหม่) : *                                                                                                    |  |  |  |  |
| กรุณาป้อนนามสกุล(ไหม่) : 🛛 🔭                                                                                                    |  |  |  |  |
| คลิกปุ่มเลือกไฟล์ เพื่อเลือกแนบแฟ้มหลักฐาน(รูปภาพนามสกุล jpg,gif,jpeg,png ขนาดไม่เกิน 512 KB)                                                               |  |  |  |  |
| *** เอกสารที่ใช้เป็นแฟ้มหลักฐานต้องเซ็นต์รับรองเอกสารทุกฉบับ ***                                                                                            |  |  |  |  |
| <ul> <li>ใบเปลี่ยนชื่อ-สกุล : เลือกไฟล์</li> </ul>                                                                                                    |  |  |  |  |
| บันทึกและส่งคำร้องขอ                                                                                                    |  |  |  |  |
| <ul> <li>* คือ ต่องกรอกข้อมูลไม่สามารถเว้นว่างไว้ได้</li> <li>หากมีปัญหาหรือข้อสงลัยกรุณาติดต่องานทะเบียนผู้ดำสลาก เบอร์โทรศัพท์ (02)528-9532-37</li> </ul> |  |  |  |  |

 1.2 ค้นหาตัวแทนฯ โดยป้อนชื่อ-นามสกุลตัวแทนจำหน่ายหรือรหัสโควตาที่ต้องการเปลี่ยนชื่อ-สกุล และคลิกเลือก ตัวแทนฯที่ต้องการ ระบบจะแสดงเลขที่โควตา และชื่อตัวแทนฯที่บรรทัดด้านล่าง ดังรูป

|                               |                               | คำร้องขอเปลี่ยนแปลงชื่อ-นามสก | <b>ุลตัวแทนจำหน่าย</b> |
|-------------------------------|-------------------------------|-------------------------------|------------------------|
| ค้นหาดัวแทนฯ :                | xxxxxxx                       |                               | *                      |
| เลขทีโควต้า :<br>ชื่อตัวแทน : | 16700003<br>xxxxxxxx xxxxxxxx |                               |                        |

1.3 ป้อนคำนำหน้า ชื่อ และนามสกุลใหม่

1.4 กดปุ่มเลือกไฟล์...เพื่อแนบแฟ้มหลักฐานใบเปลี่ยนชื่อ-สกุลที่เป็นรูปภาพที่มีนามสกุลเป็น jpg หรือ gif หรือ jpeg หรือ png

1.5 กดปุ่มบันทึกและส่งคำร้องขอ จากนั้นระบบจะแสดงข้อความบันทึกข้อมูลคำร้องลำดับที่ : xxx เรียบร้อยแล้ว

1.6 สามารถดูสถานะบริการคำร้องขอ ณ ปัจจุบันได้โดยคลิกที่เมนูสถานะบริการ ดังรูป

| <b>វាំាល់ល្បាបអាតាលក៏បាលប៉ុរិទ័ន្នបាក</b><br>THE GOVERNMENT LOTTERY OFFICE<br>"មំ១មនាមក្លន <sup>ី</sup> គេនិធាន័ន្ន មីបាតម័តមគាំធនននា" |                                       |                   |                                      |                      |                                |
|----------------------------------------------------------------------------------------------------|---------------------------------------|-------------------|--------------------------------------|----------------------|--------------------------------|
| สถานะบริการ บริการคำร้อง                                                                                                    | งขอ 🚽 ค้นหาศาร์                       | องขอ              | รายงานต่างๆ 🚽 ออกจากระบบ             |                      |                                |
| ยินดีต้อนรับ คุณทดสอบ1 เลขที่บัด<br>เข้าใช้ระบบครั้งล่าสุดวันที่ วันพุธที่                                                             | ดรประจำตัวประชาชน<br>21 เดือน กันยายน | XXXXXX<br>พ.ศ.255 | XXXXXXX<br>9 10:19 и.                |                      |                                |
|                                                                                                    | สถานะบริการ                           |                   |                                      |                      |                                |
|                                                                                                    | วันที่สร้างค่าร้องเ                   | ลขที่ค่าร้อง      | ประเภทศาร้อง                         | ชื่อตัวแทน           | สถานะคำร้อง ข้อความแจ้ง        |
|                                                                                                    | 01/08/2559                            | 81                | ดำร้องขอเปลี่ยนแปลงตัวแทนจำหน่ายสลาก | 16700008 XXXXXXXXXXX | รออนมัติ อยู่ระหว่างดำเนินการ  |
|                                                                                                    | 22/07/2559                            | 80                | คำร้องขอเปลี่ยนแปลงตัวแทนจำหน่ายสลาก | 16700216 XXXXXXXXXX  | รออนุมัติ อยู่ระหว่างดำเนินการ |
|                                                                                                    | 21/07/2559                            | 79                | ดำร้องขอเปลี่ยนแปลงตัวแทนจำหน่ายสลาก | 16700244             | รออนุมัติ อยู่ระหว่างดำเนินการ |
|                                                                                                    | 21/07/2559                            | 78                | ศำร้องขอเปลี่ยนแปลงตัวแทนจำหน่ายสลาก | 16700007             | รออนุมัติ อยู่ระหว่างดำเนินการ |
|                                                                                                    | 15/07/2559                            | 77                | ศำร้องขอเปลี่ยนแปลงตัวแทนจำหน่ายสลาก | 16700009             | รออนุมัติ อยู่ระหว่างดำเนินการ |
|                                                                                                    | 123456                                | 7 >>              |                                      |                      |                                |
|                                                                                                    | ส่งคำร้องขอ:6                         | ,<br>,            |                                      |                      |                                |
|                                                                                                    | ตรวจสอบหลักฐา                         | าน:1              |                                      |                      |                                |
|                                                                                                    | รออนุมด : 17                          |                   |                                      |                      |                                |
|                                                                                                    | อนุมด: 6                              |                   |                                      |                      |                                |
|                                                                                                    | หลุกฐานไม่ครบเ                        | iuu:2<br>+1       |                                      |                      |                                |
|                                                                                                    | 211601101350215                       | . 1               |                                      |                      |                                |

# 2. การสร้างคำร้องขอเปลี่ยนแปลงที่อยู่ปัจจุบัน

2.1 ที่หน้าจอหลักให้คลิกที่เมนูบริการคำร้องขอ -> คำร้องขอเปลี่ยนแปลงที่อยู่ปัจจุบัน จะเข้าสู่หน้าจอคำร้อง
 เปลี่ยนแปลงที่อยู่ปัจจุบัน ดังรูป

| สำนักวานสลากกินแบ่วรัฐบาล<br>THE GOVERNMENT LOTTERY OFFICE<br>"ช่วยรายฏร์ เสริมรัฐ ยันหยัดชุติธรรม"               |                                  |
|----------------------------------------------------------------------------------------------------|----------------------------------|
| สถานะบริการ บริการศำร้องขอ - คันหาศำร้องขอ รายงานต่างๆ - ออกจากระบบ<br>เว                                         |                                  |
| Ņ                                                                                                    | ขงาน:ทดสอบเ                      |
| คำร้องขอเปลี่ยน                                                                                                   | แปลงที่อยู่ปัจจุบัน              |
| ค้นหาด้วแทนฯ : 16700003<br>เลขทีโดวด้า : XXXX XXXXXX 16700003<br>ชื่อด้วแทน :กรุ่นนาเสอกรอบรานานาจากของจคนหาขอมูล | *                                |
| บ้านเลขที่,หมู่ที่,ชอย : *                                                                                        |                                  |
| จังหวัด :เลือกจังหวัด ▼ *                                                                                         |                                  |
| เขต/ฮาเภอ :                                                                                                    |                                  |
| รหัสไปรษณีย์ :<br>เบอร์โทรศัพท์(บ้าน) :                                                                           |                                  |
| เบอร์โทรศัพท์(มือถือ) :                                                                                           |                                  |
| (*เบอร์โทรศัพท์เลือกกรอกอย่างน้อย 1 ช่อง)<br>คลิกปุ่มเลือกไฟล์ เพื่อเลือกแนบแฟ้มหลักฐาน(รูปภาพนามสกุล jpg,        | jif,jpeg,png ขนาดไม่เกิน 512 KB) |
| *** เอกสารที่ใช้เป็นแพ็มหลักฐานต้องเช็นต์รับรองเอกสารทุกฉบับ ***<br>• ทะเบียนบ้าน : เลือกใฟล์                     |                                  |

2.2 ค้นหาตัวแทนฯ โดยป้อนชื่อ-นามสกุลตัวแทนจำหน่ายหรือรหัสโควตาที่ต้องการเปลี่ยนชื่อ-สกุล และคลิกเลือก ตัวแทนฯที่ต้องการ ระบบจะแสดงเลขที่โควตา และชื่อตัวแทนฯที่บรรทัดด้านล่าง

2.3 ป้อนรายละเอียดที่อยู่ปัจจุบันใหม่ เช่น บ้านเลขที่ หมู่ ซอย ถนน จังหวัด อำเภอ ตำบล รหัสไปรษณีย์ เบอร์ โทรศัพท์ที่ติดต่อได้

2.4 กดปุ่มเลือกไฟล์...เพื่อแนบแฟ้มหลักฐานทะเบียนบ้านที่เป็นรูปภาพที่มีนามสกุลเป็น jpg หรือ gif หรือ jpeg หรือ png

2.5 กดปุ่มบันทึกและส่งคำร้องขอ จากนั้นระบบจะแสดงข้อความบันทึกข้อมูลคำร้องลำดับที่ : xxx เรียบร้อยแล้ว

2.6 สามารถดูสถานะบริการคำร้องขอ ณ ปัจจุบันได้โดยคลิกที่เมนูสถานะบริการ

### 3. การสร้างคำร้องขอเปลี่ยนสถานที่จำหน่ายสลาก

 3.1 ที่หน้าจอหลักให้คลิกที่เมนูบริการคำร้องขอ -> คำร้องขอเปลี่ยนแปลงสถานที่จำหน่ายสลากจะเข้าสู่หน้าจอ คำร้องเปลี่ยนแปลงสถานที่จำหน่ายสลาก ดังรูป

| สถานะบริการ บริการศำร้อง | 🐝 "ช่วยราษฎร์ เสรีมรัฐ ยืนหยัดชุติธรรม"<br>ขอ - คันหาศาร์องขอ รายงานต่างๆ - ออกจากระบบ                                                                                                    |                                      |
|--------------------------|----------------------------------------------------------------------------------------------------|--------------------------------------|
|                          | ผู้ไข่                                                                                                    | วังาน : ทดสอบ1                       |
|                          | คำร้องขอเปลี่ยนเ                                                                                                    | แปลงสถานที่ขาย                       |
|                          | <ul> <li>คันหาดัวแทนฯ :</li> <li>16700003</li> <li>มีอด้วแทน :</li> <li></li></ul>                                                                                                    | *                                    |
|                          | สถานที่ใกล้เดียง 1.<br>2.<br>คลิกปุ่มเลือกไฟล์ เพื่อเลือกแบบแฟ้มหลักฐาน(รูปภาพนามสกุล jpg,g<br>*** เอกสารที่ใช้เป็นแฟ้มหลักฐานต่องเช็นต่รับรองเอกสารทุกฉบับ ***<br>• แผนที่ขายตามแบบฟอร์มสล.136คลิกดาวน์โหลด : เลือกไฟล์<br>บันทึกและส่งคำร้องขอ | *<br>if,jpeg,png ขนาดไม่เกิน 512 KB) |

3.2 ค้นหาตัวแทนฯ โดยป้อนชื่อ-นามสกุลตัวแทนจำหน่ายหรือรหัสโควตาที่ต้องการเปลี่ยนชื่อ-สกุล และคลิกเลือก ตัวแทนฯที่ต้องการ ระบบจะแสดงเลขที่โควตา และชื่อตัวแทนฯที่บรรทัดด้านล่าง

3.3 ป้อนรายละเอียดสถานที่จำหน่ายสลากใหม่ เช่น จังหวัด อำเภอ ตำบล และจุดขายอยู่ใกล้เคียงกับสถานที่

3.4 กดปุ่มเลือกไฟล์...เพื่อแนบแฟ้มหลักฐานรูปถ่ายแผนที่ขายตามแบบฟอร์มสล.136( ดาวน์โหลดแบบฟอร์มให้กด ที่ข้อความคลิกดาวน์โหลด) โดยแฟ้มหลักฐานต้องเป็นรูปภาพที่มีนามสกุลเป็น jpg หรือ gif หรือ jpeg หรือ png

3.5 กดปุ่มบันทึกและส่งคำร้องขอ จากนั้นระบบจะแสดงข้อความบันทึกข้อมูลคำร้องลำดับที่ : xxx เรียบร้อยแล้ว

3.6 สามารถดูสถานะบริการคำร้องขอ ณ ปัจจุบันได้โดยคลิกที่เมนูสถานะบริการ

#### 4. การสร้างคำร้องขอเปลี่ยนแปลงเบอร์โทรศัพท์

 4.1 ที่หน้าจอหลักให้คลิกที่เมนูบริการคำร้องขอ -> คำร้องขอเปลี่ยนแปลงเบอร์โทรศัพท์จะเข้าสู่หน้าจอ คำร้องขอเปลี่ยนแปลงเบอร์โทรศัพท์ ดังรูป

| ส่านักวานสลากกินแบ่วรัฐบาล<br>THE GOVERNMENT LOTTERY OFFICE<br>"ช่วยราษฎร <sup>®</sup> เสริมรัฐ ยินหยัดยุติธรรม" |                                                                                     |                              |
|----------------------------------------------------------------------------------------------------|-------------------------------------------------------------------------------------|------------------------------|
| <ul> <li>ศันหาข้อมูล </li> </ul>                                                                                 | รายงานต่างๆและดาวน์โหลด 🗸 ออกจากระบบ                                                | ผู้ใช้งาน : ทดสอบ1           |
|                                                                                                    | คำร้องขอเปลี่ยนแปล                                                                  | จงเบอร์โทรศัพท์ตัวแทนจำหน่า: |
| ค้นหาดัวแทนฯ :<br>เลขที่โควด้า :<br>ชื่อด้วแทน :                                                                 | กรุณาเลือกเลขที่โควต้าจากช่องค้นหาข้อมูล<br>กรุณาเลือกชื่อตัวแทนฯจากช่องค้นหาข้อมูล | *                            |
| ป้อนเบอร์โทรศัพง<br>ป้อนเบอร์                                                                                    | 1บ้านใหม่(ถ้าต้องการ) :<br>วือถือใหม่(ถ้าต้องการ) :                                 |                              |
|                                                                                                    | บันทึกและส่งคำร้องขอ                                                                |                              |

4.2 ค้นหาตัวแทนฯ โดยป้อนชื่อ-นามสกุลตัวแทนจำหน่ายหรือรหัสโควตาที่ต้องการเปลี่ยนชื่อ-สกุล และคลิกเลือก ตัวแทนาที่ต้องการ ระบบจะแสดงเลขที่โควตา และชื่อตัวแทน

4.3 ป้อนเบอร์โทรศัพท์บ้านใหม่ หรือ เบอร์มือถือใหม่

4.4 กดปุ่มบันทึกและส่งคำร้องขอ จากนั้นระบบจะแสดงข้อความบันทึกข้อมูลคำร้องลำดับที่ : xxx เรียบร้อยแล้ว

4.5 สามารถดูสถานะบริการคำร้องขอ ณ ปัจจุบันได้โดยคลิกที่เมนูสถานะบริการ

## 5. การสร้างคำร้องขอเปลี่ยนแปลงตัวแทนจำหน่ายสลาก

5.1 ที่หน้าจอหลักให้คลิกที่เมนูบริการคำร้องขอ -> คำร้องขอเปลี่ยนแปลงตัวแทนจำหน่ายสลากจะเข้าสู่หน้าจอ คำร้องขอเปลี่ยนแปลงตัวแทนจำหน่ายสลาก ดังรูป

| Ó                            | สำนักวานสลากกินแ<br>THE GOVERNMENT<br>"ข่วยราชฏร <sup>ิ</sup> เสริมรัฐ ยี           | <b>លេរិន័ន្លបាក</b><br>LOTTERY OFFICE<br>រំំំំំំំំំំំងមុំគឺនេះសំ" |                                  |                      |
|------------------------------|-------------------------------------------------------------------------------------|-------------------------------------------------------------------|----------------------------------|----------------------|
| สถานะบริการ บริการศำร้องขอ 🗸 | ค้นหาศำร้องขอ รายงานต่าง                                                            | ข 🚽 ออกจากระบบ                                                    |                                  |                      |
|                              |                                                                                     | P                                                                 | มู้ใช้งาน : ทดสอบ1               |                      |
|                              |                                                                                     | คำร้องขอเปลี่ยนแป                                                 | ลงดัวแทนจำหน่ายสลาก              |                      |
| ต้ <b>นหา</b> ต่<br>เลข      | รัวแทนฯรายเดิม : 1670000<br>ทีโดวดำตัวแทนฯรา XXXX XXX<br>ชื่อตัวแทนฯรายเดิม : จือค่ | 3<br>XXXX 16700003<br>จึง ล้มทรงพรด                               | *                                |                      |
|                              | เหตุผลการเปลี่ยนแปลง :เล                                                            | ล็อกเหตุผล ▼ *                                                    |                                  |                      |
| ขึ้น                         | อนาม-สกุลตัวแทนฯรายใหม่                                                             | ที่อยู่ปัจจุบันตัวแทนฯรายใหม่                                     | สถานที่จำหน่ายตัวแทนฯรายใหม่     |                      |
|                              | บัญขึฯ :                                                                            | เลือกบัญชี ▼ *                                                    |                                  |                      |
|                              | สารองลำดับที :<br>ดำน่าหน้า : [                                                     | *<br>เลือกดำนำหน้า ▼                                              |                                  |                      |
|                              | ชื่อ :                                                                              |                                                                   | *                                |                      |
|                              | นามสกุล :                                                                           |                                                                   | *                                |                      |
|                              | วันเดือนปีเกิด :                                                                    |                                                                   | 🛅 ป้อนเป็นดัวเลขในรูปแบบ วว/ดด/ป | ปปป โดยปีเป็น พ.ศ. * |
| ເລ                           | ขที่บัตรประจำดัวประชาชน :                                                           |                                                                   | *                                |                      |

5.2 ค้นหาตัวแทนฯรายเดิม โดยป้อนชื่อ-นามสกุลตัวแทนจำหน่ายหรือรหัสโควตาที่ต้องการเปลี่ยนชื่อ-สกุล และ คลิกเลือกตัวแทนฯที่ต้องการ ระบบจะแสดงเลขที่โควตา และชื่อตัวแทนฯที่บรรทัดด้านล่าง

5.3 ป้อนรายละเอียดตัวแทนจำหน่ายรายใหม่ เช่น ตัวแทนๆจากบัญชีสำนักงาน หรือ บัญชีคลัง หรือ บัญชีจังหวัด , ตัวแทนๆสำรองลำดับที่ , คำนำหน้า , ชื่อ-สกุล , วันเดือนปีเกิด , เลขที่บัตรประจำตัวประชาน , รายละเอียดที่อยู่ปัจจุบัน , รายละเอียดสถานที่จำหน่ายสลาก

5.4 กดปุ่มเลือกไฟล์...เพื่อแนบแฟ้มหลักฐานรูปถ่ายบัตรประจำตัวประชาชนตัวแทนฯรายใหม่ , ทะเบียนบ้าน ตัวแทนฯรายใหม่ , แผนที่ขายตัวแทนฯรายใหม่ตามแบบฟอร์มสล.136( ดาวน์โหลดแบบฟอร์มให้กดที่ข้อความคลิกดาวน์ โหลด) โดยแฟ้มหลักฐานต้องเป็นรูปภาพที่มีนามสกุลเป็น jpg หรือ gif หรือ jpeg หรือ png ดังรูป

| คลิกปุ่มเลือกไฟล์ เพื่อเลือกแนบแฟ้มหลักฐาน(รูปภาพนามสกุล                    | jpg,gif,jpeg,png ขนาดไม่เกิน 512 KB) |
|-----------------------------------------------------------------------------|--------------------------------------|
| *** เอกสารที่ใช้เป็นแฟ้มหลักฐานต้องเซ็นต์รับรองเอกสารทุกฉบับ ***            | ¢                                    |
| <ul> <li>บัตรประจำด้วประชาชนด้วแทนฯรายใหม่ :</li> </ul>                     | เลือกไฟล์                            |
| <ul> <li>ทะเบียนบ้านด้วแทนฯรายใหม่ :</li> </ul>                             | เลือกไฟล์                            |
| <ul> <li>แผนที่ขายด้วแทนฯรายใหม่ตามแบบฟอร์มสล.136คลิกดาวน์โหลด :</li> </ul> | เลือกไฟล์                            |
| <ul> <li>อื่นๆ(ใบมรณะบัตร,หนังสือสละสิทธิ์,ฯลฯ) :</li> </ul>                | เลือกไฟล์                            |
| บันทึกและส่งคำร้องขอ                                                        |                                      |

- 5.5 กดปุ่มบันทึกและส่งคำร้องขอ จากนั้นระบบจะแสดงข้อความบันทึกข้อมูลคำร้องลำดับที่ : xxx เรียบร้อยแล้ว
- 5.6 สามารถดูสถานะบริการคำร้องขอ ณ ปัจจุบันได้โดยคลิกที่เมนูสถานะบริการ

#### บริการค้นหาข้อมูล แก้ไขและยกเลิกคำร้องขอ

1. ที่หน้าจอหลักให้คลิกที่เมนูค้นหาข้อมูล->คำร้องขอ จะเข้าสู่หน้าจอค้นหาข้อมูลบริการ ดังรูป

|                                                                   | <b>ส่านักวานสลากกินแบ่วรัฐบาล</b><br>THE GOVERNMENT LOTTERY OFFICE<br>"ช่วชราษฎร <sup>®</sup> เสริมรัฐ ชินหชัดชุติธรรม" |
|-------------------------------------------------------------------|----------------------------------------------------------------------------------------------------|
| สถานะบริการ                                                       | บริการต่างๆ 🗸 ค้นหาข้อมูล 🔶 รายงานต่างๆและดาวน์โหลด 🔶 ออกจากระบบ                                                        |
|                                                                   | ศารองขอ<br>การชำระเงินของตัวแทนจำหน่ายจังหวัด                                                                           |
|                                                                   | ดันหาดำร้องขอ                                                                                                    |
| จากวันที่สร้างคำร้อง :<br>เลือกบริการ :เลือก<br>เลือกสถานะ :เลือก | <ul> <li>๕ ถึงวันที่ : ▼</li> <li>มริการ</li> <li></li> <li>สถานะ</li> </ul>                                            |

|                       | ด้นหาดำร้องขอ   |
|-----------------------|-----------------|
| จากวันทีสร้างคำร้อง : | ▼ ถึงวันที่ : 🔹 |
| เลือกบริการ :เลือกบร์ | ins T           |
| เลือกสถานะ :เลือกส    | ถานะ 🔻          |
|                       |                 |
|                       | ค้นหาข้อมูล     |
|                       |                 |
|                       |                 |

- 2. เลือกวันที่สร้างคำร้อง เลือกบริการ และเลือกสถานะ(เลือกหรือไม่ก็ได้)
- 3. กดปุ่มค้นหาข้อมูล จะแสดงข้อมูลตามเงื่อนไขที่เลือก ดังรูป

| ค้นหาคำร้องขอ                                                                                                    |
|----------------------------------------------------------------------------------------------------|
| จากวันทีสร้างคำร้อง : 23/11/2559 ▼ ถึงวันที่ : 23/11/2559 ▼                                                            |
| เลือกบริการ : ดำร้องขอเปลี่ยนแปลงชื่อ-นามสกุล ▼                                                                        |
| เลือกสถานะ :เลือกสถานะ ▼                                                                                               |
|                                                                                                    |
| ดันหาข้อมูล                                                                                                    |
| สอบถามบริการ : คำร้องขอเปลี่ยนแปลงชื่อ-นามสกุล                                                                         |
| วันที่สร้างคำร้องเลขที่คำร้อง เลขที่โควต้า ขอเปลี่ยนชื่อ-นามสกุลเป็น สถานะคำร้อง คำอธิบายคลิกเพื่อแก้ไขคลิกเพื่อยกเลิก |
| 23/11/2559 94 16700019นี่มี นางfsdfsd fsdfsd ดรวจสอบหลักฐาน แก้ไขศำร้อง ยกเล็กคำร้อง                                   |
|                                                                                                    |
|                                                                                                    |

4. กรณีต้องการแก้ไขคำร้องขอให้คลิกที่ข้อความแก้ไขคำร้องตามเลขที่คำร้องที่ต้องการแก้ไข\* จากนั้นระบบจะเข้าสู่

หน้าจอแก้ไขคำร้องขอ ดังรูป

|                                          | แก้ไขคำร้องข                   | ขอเปลี่ยนแปลงชื่อ-นามสกุลตัวแทนจำหน่าย        |
|------------------------------------------|--------------------------------|-----------------------------------------------|
| เลขที่โควต้า : 167000                    | 19                             |                                               |
| ชื่อตัวแทน : XXXXXX X                    | XXXXXXXX                       |                                               |
| ดำนำหน้า                                 | : นาง 🔻                        |                                               |
| กรุณาป้อนชื่อ(ใหม่) :                    | fsdfsd                         | *                                             |
| กรุณาป้อนนามสกุล(ใหม่) :                 | fsdfsd                         | *                                             |
| คลิกปุ่มเลือกไฟล์ เพื่อเ                 | ลือกแนบแฟ้มหลักฐาน(รูปภาง      | ขนามสกุล jpg,gif,jpeg,png ขนาดไม่เกิน 512 KB) |
| *** เอกสารที่ใช้เป็นแฟ้มห <sub>ั</sub>   | ลักฐานต้องเซ็นต์รับรองเอกสารทุ | กฉบับ ***                                     |
| <ul> <li>ใบเปลี่ยนชื่อ-สกุล :</li> </ul> | ลือกไฟล์                       |                                               |
|                                          | บันทึกแก้ไขคำร้อ               | 3328                                          |

\*หมายเหตุ : สามารถแก้ไขคำร้องได้เฉพาะคำร้องที่อยู่ในสถานะ ส่งคำร้อง หรือ ตรวจสอบหลักฐานเท่านั้น

- ในหน้าจอแก้ไขคำร้องจะแสดงรายละเอียดคำร้องที่ได้กรอกไว้เดิม ซึ่งสามารถทำการแก้ไขรายละเอียดคำร้อง และแนบ แฟ้มหลักฐานใหม่ได้(ถ้าต้องการใช้แฟ้มหลักฐานเดิมไม่ต้องแนบแฟ้มใหม่) และกดปุ่มบันทึกแก้ไขคำร้องขอเพื่อทำการบันทึก คำร้องขอ
- 6. กรณีต้องการยกเลิกคำร้องให้คลิกที่ข้อความยกเลิกคำร้องขอในหน้าจอค้นหาคำร้องขอ และกดปุ่ม ok เพื่อยืนยัน

จากนั้นระบบจะแสดงข้อความยกเลิกคำร้องเรียบร้อยแล้ว

#### บริการค้นหาข้อมูลการชำระเงินของตัวแทนจำหน่ายจังหวัด

 ที่หน้าจอหลักให้คลิกที่เมนูค้นหาข้อมูล->การชำระเงินของตัวแทนจำหน่ายจังหวัด จะเข้าสู่หน้าจอค้นหาข้อมูลบริการ ดังรูป

|             | สำนักวานสลากกินแบ่วรัฐบาล<br>THE GOVERNMENT LOTTERY OFFICE<br>"ช่วชราษฏร <sup>ั</sup> เสริมรัฐ ยืนหยัดชุติธรรม"     |
|-------------|----------------------------------------------------------------------------------------------------|
| สถานะบริการ | บริการต่างๆ ← ค้นหาข้อมูล ← รายงานต่างๆและตาวน์โหลด ← ออกจากระบบ<br>ศาร้องขอ<br>การช่าวะเงินของตัวแทนจำหน่ายจังหวัด |
|             |                                                                                                    |

|                               | ดันหาการขำระเงินของด้วแทนจำหน่ายจังหวัด                |
|-------------------------------|--------------------------------------------------------|
| งวดวันที่ :<br>ค้นหาดัวแทนฯ : | <ul> <li>(เลขที่โควตา) (ชื่อ-นามสกุลตัวแทน)</li> </ul> |
|                               | ค้นหาข้อมูล                                            |
|                               |                                                        |

2. เลือกงวดวันที่ที่ต้องการค้นหา ดังรูป

|                |            | ดันหาการชำระเงินของตัวแทนจำหน่ายจังหวัด |
|----------------|------------|-----------------------------------------|
| งวดวันที่ :    | •          |                                         |
| ค้นหาตัวแทนฯ : | 16/02/2562 | (เลขที่โควตา) (ชื่อ-นามสกุลตัวแทน)      |

3. ป้อนชื่อตัวแทนฯ หรือ เลขที่โควตาที่ต้องการค้นหา ระบบจะแสดงรายการตัวแทนฯ ในจังหวัดของผู้ใช้งาน ดังรูป

|                |                                                  | ดันหาการชำร   | ะเงินของตัวแทนจำหน่ายจังหวัด |
|----------------|--------------------------------------------------|---------------|------------------------------|
| งวดวันที่ :    | 16/02/2562 ▼                                     |               |                              |
| ค้นหาตัวแทนฯ : | สมชาย                                            | (เลขที่โควตา) | (ชื่อ-นามสกุลตัวแทน)         |
|                | สมข่าย นามสมมุติ XXXXX<br>สมข่าย นามสมมุติ2 XXXX | XXX<br>XXX    |                              |

4. เลือกตัวแทนฯ ที่ต้องการดูการชำระเงิน และกดปุ่มค้นหาข้อมูล ดังรูป

|                                                           | ด้นหาการชำระเงินของตัวแทนจำหน่ายจังหวัด |
|-----------------------------------------------------------|-----------------------------------------|
| งวดวันที่ : 16/02/2562 ▼<br>ค้นหาตัวแทนฯ : สมชาย นามสมมติ | xxxxxxxx สมชาย นามสมมดิ                 |
|                                                           | ค้นหาข้อมูล                             |

5. ระบบจะแสดงรายละเอียดการชำระเงินของตัวแทนจำหน่ายจังหวัดที่เลือก ดังรูป

| รายละเอียดการชำระเงินของตัวแทนจำหน่ายจังหวัด |                 |                             |                      |                |           |                        |
|----------------------------------------------|-----------------|-----------------------------|----------------------|----------------|-----------|------------------------|
| งวดวันที่                                    | เถขที่<br>โควตา | ชื่อ-นามส <b>กุ</b> ลดัวแทน | สถานะการชำระ<br>เงิน | วันที่ชำระเงิน | ยอดชำระ   | ปรับปรุงถ่าสุด         |
| 16/02/2562                                   |                 | สมชาย นามสมมติ              | - CON                | 31/01/2562     | 35,200.00 | 2019-02-05<br>20:09:12 |

 กรณีไม่เลือกตัวแทนฯ และกดปุ่มค้นหาข้อมูล ระบบจะแสดงรายละเอียดการชำระเงินของตัวแทนฯ ทั้งหมด ในจังหวัดของผู้ใช้งาน ดังรูป

|            |                 | รายละเอียดการชำระ      | เงินของตัวแทเ        | นจำหน่ายจั     | งหวัด     |                        |
|------------|-----------------|------------------------|----------------------|----------------|-----------|------------------------|
| งวดวันที่  | เถขที่<br>โควตา | ชื่อ-นามสกุลดัวแทน     | สถานะการชำระ<br>เงิน | วันที่ชำระเงิน | ยอดชำระ   | ปรับปรุงถ่าสุด         |
| 16/02/2562 | *****           | สมข่าย นามสมมติ        | <b>L</b> E           | 31/01/2562     | 35,200.00 | 2019-02-05<br>20:09:12 |
| 16/02/2562 | XXXXXXXXX       | <b>สมศรี</b> 'นามสมมติ | e                    | 01/02/2562     | 35,200.00 | 2019-02-05<br>20:09:12 |
| 16/02/2562 | *****           | จำรูญ์ นามส์มมติ       | <b>L</b> E           | 02/02/2562     | 35,200.00 | 2019-02-05<br>20:09:12 |
| 16/02/2562 | :XXXXXXXXXXX    | สมัย นามสมมดิ          | ยังไม่ขำระเงิน       |                |           | 2019-02-05<br>20:09:12 |

สัญลักษณ์ 📝 = ชำระเงินแล้ว

# รายงานรายชื่อตัวแทนจำหน่ายจังหวัด

ที่หน้าจอหลักให้คลิกที่เมนูรายงานต่างๆ -> รายงานรายชื่อตัวแทนจำหน่ายจังหวัด ระบบจะแสดงรายงานในรูปแบบแฟ้ม pdf ดังรูป

|          |              | รายง     | บานตัวแทนจำหน่ายจังหวัด ลพ | บุรี               |           |
|----------|--------------|----------|----------------------------|--------------------|-----------|
| ลำดับที่ | เลขที่โควด้า | คำนำหน้า | ชื่อ-สกุล                  | เลขประจำตัวประชาชน | จำนวนเล่ม |
| 1        | 15700001     | นาง      | XXXXXXXXXXXXXXXX           | XXXXXXXXXXXX -     | 10        |
| 2        | 15700002     | นางสาว   | xxxxxxxxxxx                | -XXXXXXXXX `       | 10        |

# รายงานตัวแทนจำหน่ายจังหวัดที่ชำระเงินแล้ว

 ที่หน้าจอหลักให้คลิกที่เมนูรายงานต่างๆ -> รายงานตัวแทนจำหน่ายจังหวัดที่ชำระเงินแล้ว จะเข้าสู่หน้าจอรายงาน ตัวแทนจำหน่ายจังหวัดที่ชำระเงินแล้ว ดังรูป

|             | สำนักวานสลากกินแบ่วรัฐบาล<br>THE GOVERNMENT LOTTERY OFFICE<br>"ช่วยราษฎร์ เสริมรัฐ ยินหยัดชุติธรรม"                                                                                                    |
|-------------|----------------------------------------------------------------------------------------------------|
| สถานะบริการ | บริการต่างๆ - ค้นหาข้อมูล - รายงานต่างๆและดววนโหลด - ออกจากระบบ<br>รายงานรายชื่อด้วแทนจำหน่ายจังหวัด<br>วายงานด้วแทนจำหน่ายจังหวัดที่ทำระเงษ<br>แล้ว<br>คาวน์โหลดหนังสือตอบรับเงินค่าสลาก<br>คาวน์โหลดหนังสือค้วไปและแบบสอบถาม<br>งวดวันที่ : ดาวน์โหลดหนังสืออนุมัติเปลี่ยนแปลง<br>ด้วแทน<br>พิมพ์สัญญาด้วแทนจำหน่ายสลาก |
| งวดวันที่ : | รายงานตัวแทนจำหน่ายจังหวัดที่ชำระเงินแล้ว<br><ul> <li>รายชื่อตัวแทนที่ช่าระเงิน<br/>แล้ว(จังหวัด)</li> <li>แล้ว(คลัง)</li> </ul>                                                                                                    |

2. เลือกงวดวันที่ที่ต้องการ และกดปุ่มเลือกรายงานที่ต้องการ ดังรูป

|                                           | รายงานตัวแทนจำหน่ายจังหวัดที่ชำระเงินแล้ว |
|-------------------------------------------|-------------------------------------------|
| งวดวันที่ : 16/02/2562 ▼                  |                                           |
| รายชื่อดัวแทนที่ชำระเงิน<br>แล้ว(จังหวัด) | รายชื่อตัวแทนที่ชำระเงิน<br>แล้ว(คลัง)    |

 ระบบจะแสดงรายงานรายชื่อตัวแทนที่ชำระเงินแล้ว(จังหวัด) และ รายงานรายชื่อตัวแทนที่ชำระเงินแล้ว(คลัง) ตามที่ เลือกในรูปแบบแฟ้ม pdf ดังรูป

| รายชื่อตัวแทนจำหน่ายสลาก จังหวัด ลพบุรี ที่ชำระเงินแล้ว งวดวันที่ 16/02/2562 |                           |                |                |           |
|------------------------------------------------------------------------------|---------------------------|----------------|----------------|-----------|
| ลำดับที่                                                                     | เลขที่โควต <sup>้</sup> า | ชื่อ-นามสกุล   | วันที่ชำระเงิน | ยอดชำระ   |
| 1                                                                            | Χάχχχχχχ                  | สมชาย นามสมมติ | 31/01/2562     | 35,200.00 |
| 2                                                                            | XXXXXXXXX                 | สมศรี นามสมมดิ | 01/02/2562     | 35,200.00 |

รายขื่อตัวแทนจำหน่ายสลาก คลังจังหวัด ลพบุรี ที่ชำระเงินแล้ว งวดวันที่ 16/02/2562

| ลำดับที่ | เลขที่โควต้า | ชื่อ-นามสกุล   | วันที่ชำระเงิน | ยอดชำระ   |
|----------|--------------|----------------|----------------|-----------|
| 1        | XXXXXXXXX    | เจริญ นามสมมติ | 01/02/2562     | 35,200.00 |
| 2        | XXXXXXXX-    | ถาวร์ นามสมมติ | 02/02/2562     | 35,200.00 |

#### พิมพ์สัญญาตัวแทนจำหน่ายสลาก

1. ที่หน้าจอหลักให้คลิกที่เมนูรายงานต่างๆ -> พิมพ์สัญญาตัวแทนจำหน่ายสลาก จะแสดงหน้าจอพิมพ์สัญญา ดังรูป

| สถานะบริการ บริการศำร้อง                                    | เขอ 🗸 ค้นหาศาร้องขอ รายงานต่างๆ 🗸                                                                                                    | ออกจากระบบ                                                                                                    |                       |
|-------------------------------------------------------------|----------------------------------------------------------------------------------------------------|----------------------------------------------------------------------------------------------------|-----------------------|
|                                                             |                                                                                                    | ผู้ใช้งาน : ทดสอบ1                                                                                                    |                       |
| พิมพ์ส่                                                     | สัญญาด้วแทนจำหน่ายสลาก                                                                                                    | รายละเล่                                                                                                    | อียดดัวแทนจำหน่ายสลาก |
| เลือกประเภทสัญญา : สัง<br>ดันหาดัวแทนฯ : 1670<br>           | ญญาตัวแทนฯส่วนภูมิภาค(ผู้ว่าราชการจังหวัด) ▼ 00003  SXXXXXX 16700003  9899 หมู่ 7  XXXXXX  XXXXXX  XXXXXXX  xXXXXXX  ufutxXXXXXXX  ufutxXXXXXXXX  ufutxXXXXXXXX  ufutxXXXXXXXX  ufutxXXXXXXXX  ufutxXXXXXXXX  ufutxXXXXXXXX  ufutxXXXXXXXX  ufutxXXXXXXXX  ufutxXXXXXXXX  ufutxXXXXXXXX  ufutxXXXXXXXX  ufutxXXXXXXXXX  ufutxXXXXXXXX  ufutxXXXXXXXXX  ufutxXXXXXXXXX  ufutxXXXXXXXXX  ufutxXXXXXXXXX  ufutxXXXXXXXXX  ufutxXXXXXXXX  ufutxXXXXXXXXX  ufutxXXXXXXXXX  ufutxXXXXXXXX  ufutxXXXXXXXXXXX  ufutxXXXXXXXXXXX  ufutxXXXXXXXXXXX  ufutxXXXXXXXXXXX  ufutxXXXXXXXXXX  ufutxXXXXXXXXXX  ufutXXXXXXXXXXXXX  ufutXXXXXXXXXX | เลขที่โควด้า : XXXXXXXXX<br>ชื่อ-นามสกุล : XXXX XXXX<br>อายุ :<br>เลขน้อรประจำด้าประชาชน :<br><u>ที่อยู่(ทะเม็ตนน้าน)</u><br>เลขที่/หมู่ที่ : XXX<br>ถนน :<br>แขงง/ตำบล : XXXXXXX<br>เชต/อำเภอ : XXXXXX<br>จังหวัด :<br>ธาหรีศัพท์(มือคือ) :<br>สถานรียาย<br>เลขช/หมู่ที่ :<br>ถนน :<br>แขงง/ตำบล : XXXXXX<br>จังหวัด :<br>สถานที่ใกล้เคียง 1.<br>2. | xxx<br>xxxx           |
| พยาน :<br><u>ข้อมูลเพิ่มเดิม</u><br>วันเดือนปีเกิดด้วแทนฯ : | นางสาวXXX XXXXXXX<br>: 09/05/2504                                                                                                    |                                                                                                    |                       |
|                                                             | พิมพ์สัญญา                                                                                                    |                                                                                                    |                       |

- เลือกประเภทสัญญา เช่น สัญญาตัวแทนฯส่วนภูมิภาค(ผู้ว่าราชการจังหวัด) หรือ สัญญาตัวแทนฯส่วนภูมิภาค(คลัง จังหวัด)
- ค้นหาตัวแทนฯ โดยป้อนชื่อ-นามสกุลตัวแทนจำหน่ายหรือรหัสโควตาที่ต้องการเปลี่ยนชื่อ-สกุล และคลิกเลือกตัวแทนฯ ที่ต้องการ ระบบจะแสดงรายละเอียดตัวแทนจำหน่าย เช่น ชื่อ-สกุล , อายุ , เลขบัตรประจำตัวประชาชน , ที่อยู่ (ทะเบียนบ้าน) , สถานที่ขายสลาก ทางด้านขวา
- กรอกรายละเอียดที่จะให้แสดงในสัญญา เช่น ที่อยู่ศาลากลาง และชื่อผู้ว่าราชการจังหวัด(ระบบจะบันทึกข้อมูลไว้แสดง เป็นค่าปกติในครั้งต่อไป), วันที่ทำสัญญา, หนังสือมอบอำนาจลงวันที่, พยาน/ผู้จัดทำ, พยาน, วันเดือนปีเกิดตัวแทน าที่มาทำสัญญา
- 5. กดปุ่มพิมพ์สัญญา จากนั้นระบบจะแสดงสัญญาตัวแทนจำหน่ายในรูปแบบแฟ้ม pdf ดังรูป

|                                                                      | ส์                                        | านักงานสลากกินแบ่งรัฐ                                                                                                    | ฐบาล                                                                                                    |
|----------------------------------------------------------------------|-------------------------------------------|----------------------------------------------------------------------------------------------------|----------------------------------------------------------------------------------------------------|
| สัญ                                                                  | ,ญาตัวแทนจำหน <b>่</b> ายสล <sup>ะ</sup>  | ากกินแบ่งรัฐบาลเพื่อนำไปข                                                                                                    | ้ายส่วนภูมิภาค (ผู้ว่าราชการจังหวัด)                                                                                                    |
| สัญญาฉบับที่16700                                                    | 0003/2559                                 |                                                                                                    |                                                                                                    |
| สัญญ<br>แขวง/คำบล<br>กินแบ่งรัฐบาล โดย                               | านี้ทำขึ้น ณ ศาลากลางจังหวัด<br>เบต/อำเภอ | ลพบุรีเลขที่<br>เมื่อวันที่ 22 เดื<br>                                                                                                    | 9899 หมู่ 7ถนน<br>อนกันยายนพ.ศ. 2559. ระหว่าง สำนักงานสล<br>                                                                                                    |
| ลงวันที่ <sup>21</sup> เดือน!<br>อาย                                 | กนขายน พ.ศ. 2559 ซึ่งเ<br>น้ำมเลขที่      | ตอไปไนสัญญานี้เรียกว่า "สำนักงาน•<br>กนน                                                                                                    | " ฝายหนึ่ง กับ_นไงสาวขอผง สมบรงพรด<br>แขวง/ต่ำบล_่                                                                                                    |
| เมือง                                                                | จังหวัด ถพบุรี                            | รหัสไปรษณีย์ <sup>15000</sup> โทรศัพ                                                                                                    | เทบ้าน/สำนักงานโทรศัพท์เคลื่อน                                                                                                    |
|                                                                      | ผู้ถือบัตรประจำตัวประชา                   | าชนดังปรากฏตามสำเนาแนบท้ายนี้ชื่                                                                                                    | งต่อไปในสัญญานี้เรียกว่า "ผู้ขาย" อีกฝ่ายหนึ่ง                                                                                                    |
| ทั้งสอ                                                               | งงฝ่ายได้ตกลงทำสัญญากันมีข                | เอกวาม ดังต่อไปนี้                                                                                                    |                                                                                                    |
| ข้อ 1.<br>(<br>ส่วนถดแก่ผู้ขายร้อยส<br>ว่าการกระทรวงการค<br>(สามหมื่ | ผู้ขายตกลงรับสลากกินแบ่งรับ<br>           | ฐบาลที่สำนักงาน 1 จัดพิมพ์ออกจำหน่<br>ม เล่มละ 100 (หนึ่งร้อย) จบับคู่(เล่มล<br>ป็นเงินเล่มละ <u>960</u> บาท มีค <sup>ื</sup> ้นท<br>รำระราคาสลากกินแบ่งรัฐบาลล่วงหน่<br>) ซึ่งเป็นราคาสลากกินแบ่งรั | ายในแต่ละงวดจำนวน งวดละ <u>5</u><br>เะ 8,000 บาท) เพื่อนำไปขายและสำนักงานฯ ตกลงให <sup>้</sup><br>กุนเล่มละ <u>7.040</u> บาท หรือส่วนลดตามที่รัฐบนตรี<br>า้แก่สำนักงานฯเป็นเงิน <u>35,200</u> บาท<br>รัฐบาลหลังหักส่วนลดแล้ว หรือชำระราคาสลาก |